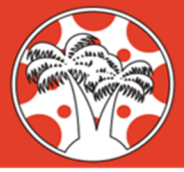

## Viewing Quarter Two Grades – Students & Families – Canvas in Google Chrome (Web)

When accessing Canvas Courses in Google Chrome on a computer, Students and Families can easily view quarter one assignments and average, while also viewing ongoing quarter two grades and average.

| 2021-51 | Grades for MAS       | 🖨 Print Grades         |                 |                  |       |
|---------|----------------------|------------------------|-----------------|------------------|-------|
| Fome    | Grading Period       | Course                 | Arrange By      | 1                |       |
| Grades  | Q2 20-21             | ✓ Christopher Holt San | dbox 🗸 Due Date | ~                | Арріу |
| Modules | Assignments Learning | Mastery                |                 |                  |       |
| Quizzes |                      |                        |                 |                  |       |
| Zoom    | Name                 | Due                    | Status Sc       | ore Out of       |       |
|         | Use of Force 3       | Nov 4 by 11:59pm       | 1               | 10 10            |       |
|         | Use of Force 4       | Nov 11 by 11:59pm      |                 | 9 10             |       |
|         | Assignments          |                        | 95              | 5% 19.00 / 20.00 | í .   |
|         | Total                |                        | 95              | 5% 19.00 / 20.0  | 00    |
|         |                      |                        |                 |                  |       |

1. Login to Canvas and access a course. From the Course Navigation Menu, choose Grades, or "View all Grades" on the right side of the course.

| 2021-51             | Grades for I   | Print Grades                     |               |        |                             |  |
|---------------------|----------------|----------------------------------|---------------|--------|-----------------------------|--|
| Home<br>Assignments | Grading Period | Course                           | Arran         | nge By |                             |  |
| Grades              | Q2 20-21       | ✓ hristopher Holt                | Sandbox 🗸 Due | Date   | <ul> <li>✓ Apply</li> </ul> |  |
| Modules             | Assignments    | Learning Mastery                 |               |        |                             |  |
| Quizzes             |                |                                  |               |        |                             |  |
| Zoom                | Name           | Due                              | Status        | Score  | Out of                      |  |
|                     | Use of Force 3 | Nov 4 by 11:59pm                 |               | 10     | 10                          |  |
|                     | Use of Force 4 | Use of Force 4 Nov 11 by 11:59pm |               |        | 10                          |  |
|                     | Assignments    |                                  |               | 95%    | 19.00 / 20.00               |  |
|                     | Total          |                                  |               | 95%    | 19.00 / 20.00               |  |
|                     |                |                                  |               |        |                             |  |

 From the "Grades for Student Name" screen, use the Grading Period Drop-Down to select "Q2 20-21". The Assignments, Score, and Total all reflect grades that have a due date within Quarter Two (10/26/2020 – End of Semester 1)

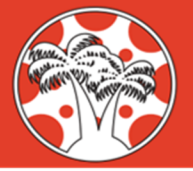

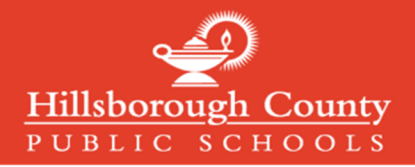

## Viewing Quarter Two Grades – Students & Families – Canvas Student/Parent Apps

When accessing Canvas Courses in the Canvas Student or Parent App, Students and Families can easily review quarter one assignments and average grades, while also viewing ongoing quarter two grades and average.

| NIL ATA    | धा 🗢 9:08 AM<br>ack Christopher Holt Sandbox                            | 94% 🔲         | ∎I AT&T 🗢           | <sup>9:09 АМ</sup><br>Christopher Holt Sandbox                 | 93% 🗩         | •II AT&T      | 9:09 AM       ck     Christopher Holt Sandbox        | 93% 🔲         |
|------------|-------------------------------------------------------------------------|---------------|---------------------|----------------------------------------------------------------|---------------|---------------|------------------------------------------------------|---------------|
| Q1<br>Tota | 20-21<br>I Grade                                                        | Filter<br>90% | Q1 20<br>Total Grad | <b>-21</b><br>de                                               | Filter<br>90% | Q2<br>Total ( | <b>20-21</b><br>Grade                                | Filter<br>95% |
|            | 1.4 - Use of Force Reflection<br>Due Oct 9, 2020 at 11:59 PM<br>Missing | 10 / 10       | E 1.4<br>Due        | - Use of Force Reflection<br>e Oct 9, 2020 at 11:59 PM<br>sing | 10 / 10       |               | <b>Use of Force 3</b><br>Due Nov 4, 2020 at 11:59 PM | 10 / 10       |
| ç          | 1.5 - Use of Force Quiz<br>Due Oct 9, 2020 at 11:59 PM<br>Missing       | 8 / 10        | ·                   | - Use of Force Quiz                                            | 8 / 10        | Ð             | Use of Force 4<br>Due Nov 11, 2020 at 11:59 PM       | 9 / 10        |
| P          | Use of Force 2<br>Due Today at 11:59 PM                                 | - / 10        | E Us<br>Due         | e of Force 2<br>• Today at 11:59 PM                            | - / 10        |               |                                                      |               |
|            |                                                                         |               |                     | Filter by:                                                     |               |               |                                                      |               |
|            |                                                                         |               |                     | All Grading Periods                                            |               |               |                                                      |               |
|            |                                                                         |               |                     | Q1 20-21                                                       |               |               |                                                      |               |
|            |                                                                         | 6             |                     | Q2 20-21                                                       |               |               |                                                      | 6             |
|            |                                                                         |               |                     | Cancel                                                         |               |               |                                                      |               |

- 1. Select the Grades section of the Canvas Student/Parent app and click "Filter in the upper right part of the app
- 2. Select "Q2 20-21" from the pop-up menu on the bottom of the App
- 3. Now the App displays assignment grades from Quarter Two, and the Total grade reflects the average of Quarter Two Assignments